# 2024 - 2025

# **UMB Performance Management Program Evaluation Form Instructions for Staff**

This document in its entirety is guidance. It is not intended to replace existing policies, procedures, practices, or MOUs.

The Performance Management Program (PMP) is UMB's formal, annual process for employee evaluation and development. Participating in the PMP process is a critical responsibility for every supervisor, and it is expected that an evaluation be completed at the end of the performance cycle for each eligible employee. By using the process, employees are clear about goals, objectives, and expectations that are essential to an employee's development and overall success.

|                | Performance                                  | e Management C                                        | ycle: April 1 <sup>st</sup> – I | March 31 <sup>st</sup>                       |                                       |
|----------------|----------------------------------------------|-------------------------------------------------------|---------------------------------|----------------------------------------------|---------------------------------------|
| Employee Class | Performance<br>Planning<br>Phase 1           | Performance<br>Feedback and<br>Development<br>Phase 2 | Mid-Cycle Review                | Performance<br>Evaluation<br>Phase 3         | Performance<br>Evaluation<br>Due Date |
| Non-Exempt     | May 1 <sup>st</sup> – May 31 <sup>st</sup>   | Ongoing                                               | October                         | April 1 <sup>st</sup> – 30 <sup>th</sup>     | April 30 <sup>th</sup>                |
| Exempt         | June 1 <sup>st</sup> – June 30 <sup>th</sup> | Ongoing                                               | November 30th                   | April 1 <sup>st</sup> – June 1 <sup>st</sup> | June 1 <sup>st</sup>                  |

The electronic performance evaluation forms will be available through the online portal below:

- Human Resource Services (HRS)-Employee and Labor Relations (ELR) website:
- <u>UMB Performance Management Program</u>
- HR widget on <u>myUMB</u> labeled UMB PMP Evaluation Form
- Preferred web browsers: Edge, Chrome, Firefox

# **Tools and Resources:**

• Tools and resources will be available at the HRS-ELR website <u>UMB Performance Management Program</u> link.

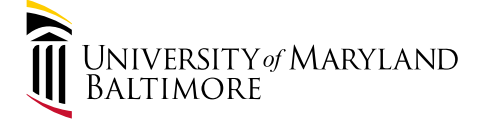

ATTRACT. ENGAGE. DEVELOP. www.umaryland.edu/hrs

HUMAN RESOURCES

#### **Performance Management Program Platform**

Using their UMB username and password to log-in, employees will be directed to the Landing Page of the Performance Management Platform.

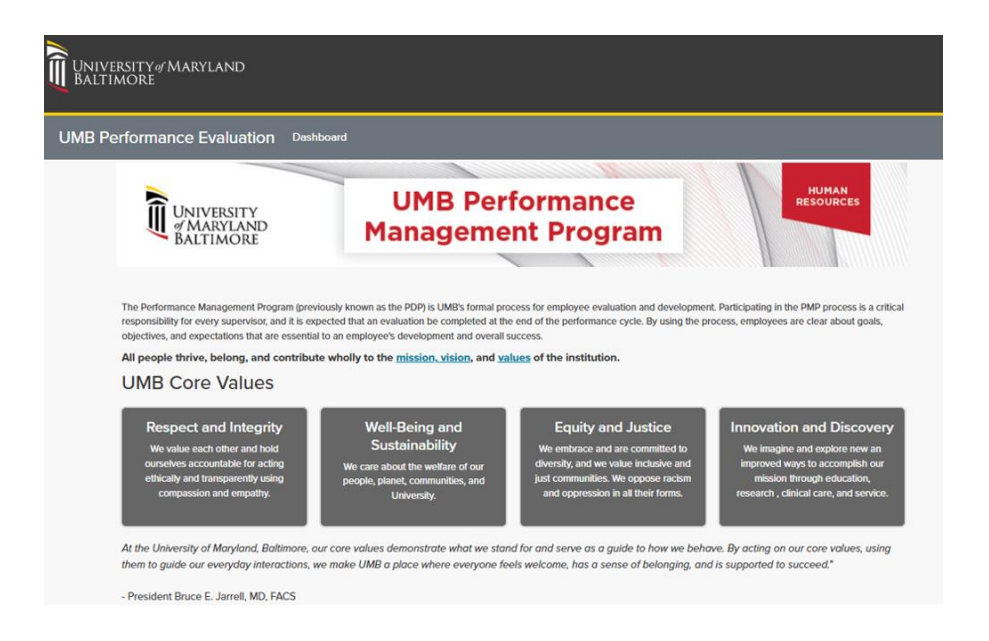

Employees will then have an opportunity to review the UMB Core Values. To access the portal, employees will check the box and select the "Click Here" button.

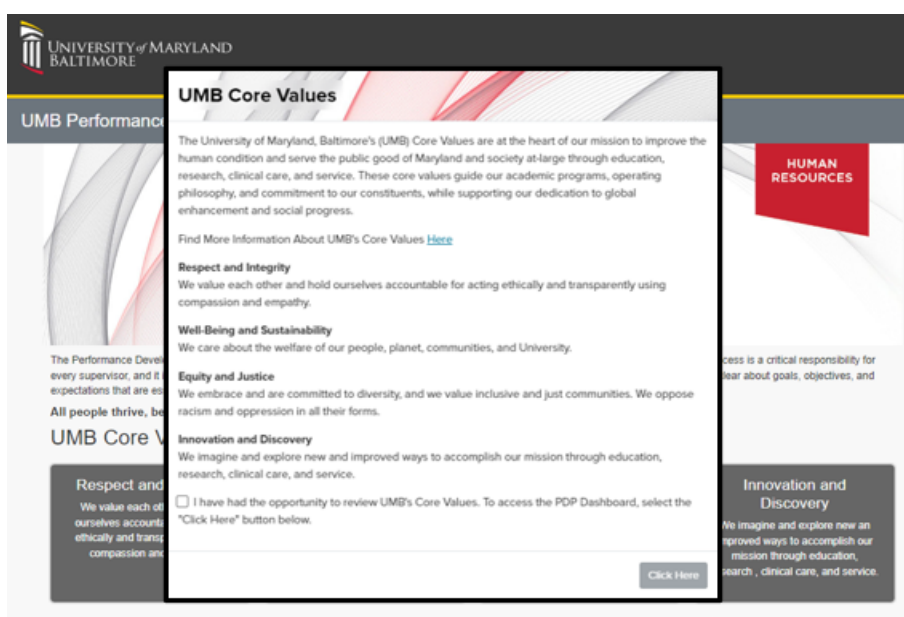

At the University of Maryland, Baltimore, our core values demonstrate what we stand for and serve as a guide to how we behave. By acting on our core values, using them to guide our everyday interactions, we make UMB a place where everyone feels welcome, has a sense of belonging, and is supported to succeed."

UNIVERSITY of MARYLAND BALTIMORE

- President Bruce E. Jarrell, MD, FACS

#### ATTRACT. ENGAGE. DEVELOP. www.umaryland.edu/hrs

# Accessing Historical PMP Documents

From the Dashboard, employees can access their prior PMP evaluations by selecting My Evaluation Profile.

| Dashboard                        |                                      |                                           |                                                                                                    |
|----------------------------------|--------------------------------------|-------------------------------------------|----------------------------------------------------------------------------------------------------|
| My Evaluations (0)               |                                      |                                           |                                                                                                    |
| My 2024 - 2025 Annual Evaluation | 2024 - 2025 Annual Evaluation Status | 2024 - 2025 Self-Evaluation               | 2025 - 2026 Operational Objectives and Goals                                                                                          |
| Not available yet                |                                      | 2024-2025 Self Evaluation Form (optional) | Operational Obj (not completed by your supervisor yet)<br>Learning Goais (not completed by your supervisor yet)<br>Supplemental Goais |

Once selected, a new window will display showing available PMP documents starting with the 2022 - 2023 cycle.

| Jane Smith- Employee Profile                                                                                                    |  |
|----------------------------------------------------------------------------------------------------|--|
| <ul> <li>Supervisor: Sunday Jones</li> <li>Dept: HRS</li> <li>Email: jane.smith@umaryland.edu</li> </ul>                           |  |
| Employee Evaluation History                                                                                                    |  |
| <ul> <li>2023 - 2024 Annual</li> <li>2022 - 2023 Annual</li> </ul>                                                                 |  |
| Self-Evaluation History                                                                                                    |  |
| <ul> <li>2024 – 2025 Self-Eval</li> <li>2028 – 2024 Self-Eval</li> <li>2022 – 2023 Self-Eval</li> </ul>                            |  |
| Mid-Year Evaluation History                                                                                                    |  |
| <ul> <li><u>2024 - 2025 Mid-Year</u></li> <li><u>2023 - 2024 Mid-Year</u></li> </ul>                                               |  |
| Goals                                                                                                    |  |
| Year: <b>2024 – 2025:</b> <ul> <li>Goal: Ххох хохох хохох хохох хохох</li> <li>Goal: Ххох хохох хохох хохох хохох хохох</li> </ul> |  |
| Objectives                                                                                                    |  |
| Year: 2024 – 2025:<br>• Operational Objective: Xxxx xxxxx xxxxx xxxxx xxxxx xxxxx                                                  |  |

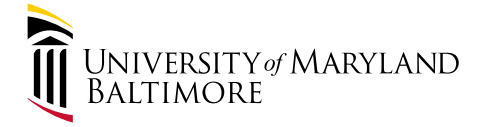

#### **Optional Self-Evaluation Form**

Employees can complete a self-evaluation in the evaluation platform should they choose to do so. If an employee would like to complete a self-evaluation, they can access the evaluation through the My Evaluations tab.

To access the optional Self-Evaluation, employees will select the 2024 – 2025 Self-Evaluation link from their Dashboard.

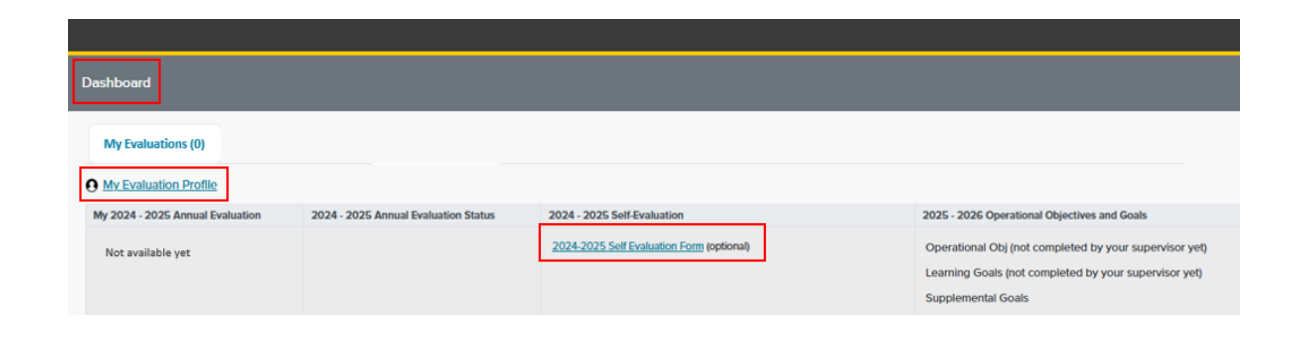

Once selected, the employee will be directed to the evaluation and complete each screen making sure to select Save before moving forward.

| Self-Evaluation Employee Information            |                    |              |                  |                    |                    |         |
|-------------------------------------------------|--------------------|--------------|------------------|--------------------|--------------------|---------|
| Employee Last Name                              | Employee First N   | lame         |                  | Мі                 | Employee ID#       |         |
| Smith                                           | Jane               | Jane         |                  |                    | 012345             |         |
| Job Title                                       | School/Division    |              | Department       |                    |                    |         |
| Specialist, Employee Rel Sr                     |                    |              | ~                | Human Res          | ources             |         |
| Do you supervise other employees?               | Type of Evaluation | on           |                  | Period Covered     |                    |         |
| ⊖Yes ⊖No                                        | Annual             |              |                  | 2024 - 202         | 5                  |         |
| Supervisor of Record: (Last Name, First Name) 🕦 | Supervisor of Re   | cord EMPL ID | Supervisor of Re | ecord Email Addres | Supervisor of Reco | ord Ext |
| Jones, Sunday 012346                            |                    |              | sunday.jone      | es@umaryland.e     | edu 410 706 7302   | !       |
| Save Employee Information                       |                    |              |                  |                    |                    |         |

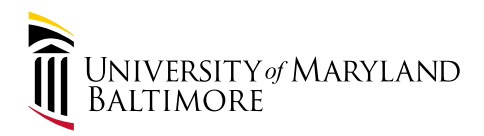

Fields that are greyed out will have pre-populated information. Areas that are not greyed-out will need to be completed.

Employees will move throughout each screen by selecting the Back and Next buttons. Employees should select Save at the bottom of each screen before moving on to the next screen.

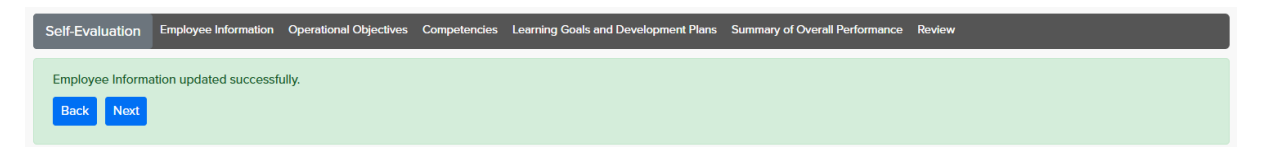

NOTE – Operational Objectives and Learning Goals that were created with their Supervisor during the Planning Phase and entered into the electronic platform will auto-populate on the respective Operational Objectives and Learning Goals screens. Employees should review the auto-populated content to ensure the accuracy and familiarity with the content.

Once completed the self-evaluation, employees will review and submit.

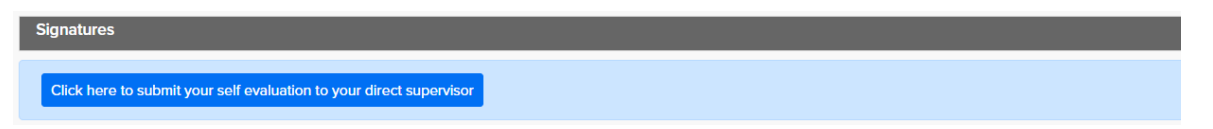

Submitted self-evaluations will be available for the supervisor to review.

# **Performance Evaluation Form**

To access their evaluation, employees will select the Dashboard link from the Landing Page.

| Dashboard                        |                                      |                                           |                                              |
|----------------------------------|--------------------------------------|-------------------------------------------|----------------------------------------------|
| My Evaluations (1)               |                                      |                                           |                                              |
| <u>My Evaluation Profile</u>     |                                      |                                           |                                              |
| My 2024 - 2025 Annual Evaluation | 2024 - 2025 Annual Evaluation Status | 2024 - 2025 Self-Evaluation               | 2025 - 2026 Operational Objectives and Goals |
| My 2024-2025 Annual Evaluation   | Review and Signature Required        | 2024-2025 Self Evaluation Form (optional) | Operational Obj<br>Learning Goals            |

From the Dashboard link, employees will select the My Evaluations tab to select their "My 2024 – 2025 Annual Evaluation" for review.

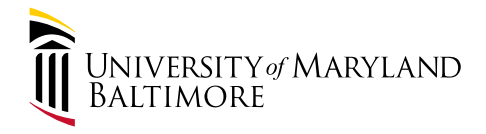

Once "My 2024 – 2025 Annual Evaluation" is selected, employees are directed to a new screen to review the evaluation completed by their supervisor and/or rating official.

| Employee Information                                                                                                    |                                                                                                    |                                                                                                    |                                                                                                    |                                                                                                    |                                                                                                    |                                                                        |                                                                                                    |
|----------------------------------------------------------------------------------------------------|----------------------------------------------------------------------------------------------------|----------------------------------------------------------------------------------------------------|----------------------------------------------------------------------------------------------------|----------------------------------------------------------------------------------------------------|----------------------------------------------------------------------------------------------------|------------------------------------------------------------------------|----------------------------------------------------------------------------------------------------|
| Employee Last Name                                                                                                    |                                                                                                    | Employee First                                                                                                    | Name                                                                                                    |                                                                                                    | м                                                                                                  | Employee ID                                                            | 8                                                                                                    |
| Joh Title                                                                                                    |                                                                                                    | Jane                                                                                                    | School/Division                                                                                                    |                                                                                                    | Department                                                                                         | 012334                                                                 |                                                                                                    |
| Specialist, Employee Labor Rel                                                                                                    |                                                                                                    |                                                                                                    | Administration and Fina                                                                                                    | ance                                                                                                    | HRS                                                                                                |                                                                        |                                                                                                    |
| Does this employee supervise other employee () Yes () No                                                                                                    | oyees?                                                                                                    | Type of Evaluat<br>Annual                                                                                                    | ion                                                                                                    |                                                                                                    | Period Covere<br>2023                                                                              | d                                                                      |                                                                                                    |
| Supervisor of Record: (Last Name, First Na<br>Sunday Jones                                                                                                    | me) 🔁                                                                                                    | Supervisor of R<br>012346                                                                                                    | lecord EMPL ID                                                                                                    | Supervisor of R<br>sunday.jon                                                                                            | lecord Email Add<br>es@umarylan                                                                    | d.edu                                                                  | Supervisor of Record<br>410 706 7302                                                                  |
| Is there a rating official other than the supe<br>Yes O : No                                                                                                    | ervisor of record?                                                                                                    |                                                                                                    |                                                                                                    |                                                                                                    |                                                                                                    |                                                                        |                                                                                                    |
| Rating official:<br>Lidet Ecolor                                                                                                    |                                                                                                    | Rating official E                                                                                                    | MPL ID Rating Official<br>Unbet Exceloring                                                                                                    | s Email Address                                                                                                    |                                                                                                    |                                                                        | Rating Official's Ext<br>410-705-1470                                                                 |
| Operational Objectives Objective: Translading Rating Cutstanding Above Stand Although Jane completes her day-to-day evaluation cycle, we have discussed this                                                                                                    | ards O Meets Standard<br>duties while also assisting<br>need for improvement on                                                                                                    | ts ) Beicve Stand                                                                                                    | dards Unsatisfactory N/A<br>led, there are areas of opportunity<br>s including our weekly 1-1 meeting                                                                                                    | that Jane can impr                                                                                                    | ove on including<br>, 2023, and Janua                                                              | xeexx, xeexx, and<br>ry 6, 2024. Xeex                                  | d soc. During this<br>or scene scenes scenes                                                          |
| Operational Objectives     Objective: Transuldag     Rating: Cutstanding Above Stand     Athough Jane completes her day-to-day     evaluation cycle, we have discussed this     xox.     Supervisor Objectives     A. Interact effectively and maintain positive rela     Rating: Cutstanding Above Standa     Crossnerie     Jane interacts effectively and in a position                                                                                                    | ands Moots Standard<br>duties while also assisting<br>need for improvement on<br>stionships with peers, subord<br>rds Moots Standards<br>we manner with her staff a                                                                                                    | ts O Below Stand<br>g her team as need<br>n multiple occasion<br>dinates and custome<br>s O Below Stand<br>as well as with all o                                                                                                    | dards Unsatisfactory N/A<br>led, there are areas of opportunity<br>a including our weekly 2-2 meeting<br>es<br>ards Unsatisfactory N/A<br>colleanues loo-workers and others                                                                                                    | that Jane can impr<br>s on November 11                                                                                   | ove on including<br>, 2023, and Janua<br>s. She strives to                                         | xeexe, xeexe, and<br>rry 6, 2024. Xoor                                 | d so. During this<br>or scene scene seess                                                             |
| Operational Objectives Objectives Transulding Rating Cutstanding Above Stand Atthough Jane completes her day-to-day evaluation cycle, we have discussed this xxx. Supervisor Objectives A Interact effectively and maintain positive rela Rating: Outstanding Above Standa Crowneater Jane interacts effectively and in a positiv welcome. Jane is the first to volunteer to                                                                                                    | ands Moots Standard<br>duties while also assisting<br>need for improvement on<br>stionships with peers, subord<br>ands Moots Standards<br>we manner with her staff a<br>passist her colleagues wi                                                                                                    | ts O Below Stand<br>g her team as need<br>n multiple occasion<br>dinates and custome<br>s O Below Stand<br>as well as with all of<br>th trainings and ut                                                                                                    | dards OUnsatisfactory ONA<br>led, there are areas of opportunity<br>s including our weekly 1-1 meeting<br>marks OUnsatisfactory ONA<br>colleagues/co-workers and others<br>decistanding new items. I can alw                                                                                              | that Jane can impr<br>s on November 11<br>throughout campu<br>ys count on Jane                                           | ove on including<br>, 2023, and Janua<br>s. She strives to<br>to go above and                      | xeexx, xeexx, and<br>ry 6, 2024. Xeex<br>provide a positiv<br>beyond.  | d as. During this<br>or socies seases<br>re environment where all a                                   |
| Operational Objectives     Objective: Translukting     Rating     Outstanding     Above Stand     Athough Jane completes her day-to-day     evaluation cycle, we have discussed this     soc.     Supervisor Objectives     A. Interact effectively and maintain positive rela     Rating:      Outstanding     Above Standa     //www.awe     Jane interacts effectively and in a positiv     welcome. Jane is the first to volunteer to     E. Use appropriate resources to make decision                                                                                                    | ands Moots Standard<br>duties while also assisting<br>need for improvement or<br>tionships with peers, subord<br>ands Moots Standards<br>o assist her colleagues wi<br>s and provide information an                                                                                                    | Below Stand<br>g her team as need<br>n multiple occasion<br>dinates and custome<br>Below Stand<br>Below Stand<br>th trainings and ur<br>nd feedback in a time                                                                                                    | dards Unsatisfactory N/A<br>led, there are areas of opportunity<br>is including our weekly 1-1 meeting<br>rs<br>ards Unsatisfactory N/A<br>colleagues/co-workers and others<br>iderstanding new items. I can alwo                                                                                         | that Jane can impr<br>s on November 11<br>throughout campu<br>sys count on Jane                                          | ove on including<br>, 2023, and Janua<br>s. She strives to<br>to go above and                      | xexxx, xexxx, and<br>ny 6, 2024. Xeex<br>provide a positiv<br>beyond.  | d so. During this<br>or scenes seeses seeses                                                          |
| Coperational Objectives Objectives: Tearbulding Rating Outstanding Above Stand Athough Jane completes her day-to-day evaluation cycle, we have discussed this cos. Supervisor Objectives A Interact effectively and maintain positive reta Rating: Outstanding Above Standa Comments Butter Outstanding Above Standa Comments Jane interacts effectively and in a positiv welcome. Jane is the first to volunteer to Ruting: Outstanding Above Standa Comments Jane uses all applicable resources when shared amongst her team. Jane's budge                                                                                                    | ands: Moots Standard<br>duties while also assisting<br>need for improvement on<br>tionships with peers, subort<br>rds: Moots Standards<br>o assist her colleagues wi<br>and provide information an<br>rds: Moots Standards<br>n making decisions and a su                                                                                | ts O Below Stand<br>g her team as need<br>in multiple occasion<br>dinates and custome<br>tion of the stand<br>as well as with all of<br>the trainings and un<br>the trainings and un<br>at the objects in a time<br>to O Below Stand<br>always provides fer<br>plus of 50K this ye                                                                                                    | dards Unsatisfactory N/A<br>led, there are areas of opportunity<br>is including our weekly 3-3 meeting<br>es<br>ards Unsatisfactory N/A<br>colleagues/co-workers and others<br>iderstanding new items. I can alwo<br>idymanner<br>ards Utsatisfactory N/A<br>edback or other information in a tir<br>ear. | that Jane can impr<br>s on November 11<br>throughout campu<br>sys count on Jane<br>nely manner. Jane                     | ove on including<br>, 2023, and Janua<br>s. She strives to<br>to go above and<br>has proactively ( | xeexe, xeexe, and<br>ny 6, 2024. Xoos<br>provide a positiv<br>beyond.  | d oc. During this<br>or occors seasos<br>re environment where all a<br>d operating procedures to      |
| Operational Objectives     Objective: Translukting     Rating Cutistanding Above Stand     Athough Jane completes her day-to-day     evaluation cycle, we have discussed this     sock     Supervision Objectives     A Interact effectively and maintain positive rela     Rating: Outstanding Above Stand     Commenter     Jane interacts effectively and in a positiv     welcome. Jane is the first to volunteer to     E. Use appropriate resources to make decision     Rating: Outstanding Above Standa     Commenter     Jane uses all applicable resources when     shared amongst her team. Jane's budge     Competencies                                                                                                    | ands Moots Standard<br>duties while also assisting<br>need for improvement or<br>tionships with peers, subord<br>ands Moots Standards<br>or assist her colleagues with<br>a and provide information an<br>and provide information an<br>ends Moots Standards<br>n making decisions and a<br>st review resulted in a sur                  | Below Stand<br>g her team as need<br>n multiple occasion<br>dinates and custome<br>Below Stand<br>Below Stand<br>Below Stand<br>th trainings and ur<br>nd feedback in a time<br>Below Stand<br>Meson Stand<br>Below Stand<br>Ange Stand<br>Below Stand<br>Below Stand<br>Contrainings and ur<br>Solution (Contraining)<br>Stand<br>Stand<br>Stan | dards Unsatisfactory NIA<br>led, there are areas of opportunity<br>is including our weekly 1-1 meeting<br>ards Unsatisfactory NIA<br>colleagues/co-workers and others<br>adverstanding new items. I can alw<br>hy manner<br>ards Unsatisfactory NIA<br>edback or other information in a tir<br>ear.       | that Jane can impr<br>s on November 11<br>throughout campu<br>rys count on Jane<br>nely manner. Jane                     | ove on including<br>, 2023, and Janua<br>s. She strives to<br>to go above and<br>has proactively ( | xeexe, xeexe, and<br>ny 6, 2024. Xeex<br>provide a positiv<br>beyond.  | d so. During this<br>or xeeks xeeks xeeks<br>re environment where all a<br>d operating procedures to  |
| Operational Objectives     Objective: Transluting     Rating      Objective: Transluting     Above Stand     Athough Jane completes her day-to-day     evaluation cycle, we have discussed this     xox.     Supervisor Objectives     A Interact effectively and maintain positive rela     Rating:      Outstanding      Above Stand     //nemosite     Jane interacts effectively and in a positi     welcome. Jane is the first to volunteer to     welcome. Jane is the first to volunteer to     Rating:      Outstanding      Above Standa     Comments:     Jane uses all applicable resources when     shared amongst her team. Jane's budge     Competencies     lasic work factor: Quality of work, quantity of work                                                                                                    | ands Moots Standard<br>duties while also assisting<br>need for improvement on<br>tionships with peens, subord<br>ands Moots Standards<br>we manner with her staff a<br>assist her colleagues wi<br>s and provide information an<br>wds Moots Standards<br>n making decisions and a<br>st review resulted in a sur<br>work and timeliness | Below Stand     Below Stand     Below Stand     multiple occasion  dinates and custome     Below Stand     as well as with all o     thrainings and ur  differedback in a time     Below Stand  ways provides fer plus of 50K this ye                                                                                                    | dards Unsatisfactory NIA<br>led, there are areas of opportunity<br>is including our weekly 1-1 meeting<br>as Unsatisfactory NIA<br>colleagues/co-workers and others<br>nderstanding new items. I can alw<br>hymanner<br>ards Unsatisfactory NIA<br>edback or other information in a tir<br>sar.           | that Jane can impr<br>s on November 13<br>throughout campu<br>sys count on Jane<br>nely manner. Jane                     | ove on including<br>, 2023, and Janua<br>s. She strives to<br>to go above and<br>has proactively ( | xeexe, xeexe, and<br>ny 6, 2024. Xoor<br>provide a positiv<br>beyond.  | d so. During this<br>or xecce xeese xeesex<br>re environment where all a<br>d operating procedures to |
| Operational Objectives     Objective: Transluiding     Rating      Objective: Transluiding     Above Stand     Although Jane completes her day-to-day     evaluation cycle, we have discussed this     xox.     Supervisor Objectives     A Interact effectively and maintain positive rela     Rating:      Outstanding      Above Stand     //www.ele     A Interact effectively and maintain positive rela     Rating:      Outstanding      Above Stand     //www.ele     A Interact effectively and in a positive     welcome. Jane is the first to volunteer to     B. Use appropriate resources to make decision     Rating:      Outstanding      @ Above Standa     Comments:     Jane uses all applicable resources whee     shared amongst her team. Jane's budge     Computercicies     Taxic work factors: Quality of work, quantity of work     welcome. | ands O Moets Standard<br>duties while also assisting<br>need for improvement on<br>tionships with peers, subord<br>and O Meets Standards<br>o assist her colleagues wi<br>a and provide information an<br>ands O Meets Standards<br>n making decisions and a<br>t review resulted in a sur<br>tork and timeliness                        | ts O Below Stand<br>g her team as need<br>n multiple occasion<br>dinates and custome<br>to Below Stand<br>as well as with all (<br>th trainings and ur<br>th trainings and ur<br>th trainings and ur<br>theotback in a time<br>to Below Stand<br>always provides fer<br>plus of 50K this ye                                                                                                    | dards Unsatisfactory NA<br>led, there are areas of opportunity<br>is including our weekly 1-1 meeting<br>and Unsatisfactory NA<br>colleagues/co-workers and others<br>inderstanding new items. I can alw<br>hymanner<br>ands Unsatisfactory NA<br>edback or other information in a tir<br>ear.            | that Jane can impr<br>s on November 13<br>throughout campu<br>ghroughout campu<br>nys count on Jane<br>nely manner. Jane | ove on including<br>, 2023, and Janua<br>s. She strives to<br>to go above and<br>has proactively ( | xexxx, xexxx, and<br>rry 6, 2024. Xeex<br>provide a positiv<br>beyond. | d as. During this<br>or server seasons<br>we environment where all a<br>d operating procedures to     |

Employees should be evaluated from April 1, 2024 – March 31, 2

Please review the evaluation below.

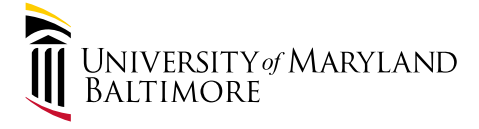

| Learning Goals and Development                                                       |                                                                                                    |                                                                         |                                        |
|--------------------------------------------------------------------------------------|----------------------------------------------------------------------------------------------------|-------------------------------------------------------------------------|----------------------------------------|
| Learning goal/development activity:                                                  |                                                                                                    |                                                                         |                                        |
| Activity Category Activity:<br>Customer Focus                                        | Bir Februarv 3.2024. Jane will create a presentation<br>1. ABC.<br>2DEF                                                                                                    | on Employee Investigations and train three of her assigned customer gro | nber                                   |
| Rating:  Mot  In-Process Not Mo                                                      | nt O Not Applicable                                                                                                    |                                                                         |                                        |
| Summary of Overall Performance                                                       |                                                                                                    |                                                                         |                                        |
| Overall Rating and Comments:                                                         |                                                                                                    |                                                                         |                                        |
|                                                                                      | Annelander O Moute Grandwete O Bolene Grandan                                                                                                    | ts: O Lineatistariany: O N/A                                            |                                        |
| Overall Rating: Outstantions O Address                                               |                                                                                                    | a Consustanty Clark                                                     |                                        |
|                                                                                      |                                                                                                    |                                                                         |                                        |
| Jane did a great job this cycle.                                                     |                                                                                                    |                                                                         |                                        |
| <ol> <li>You did this.</li> <li>You did this</li> </ol>                              |                                                                                                    |                                                                         |                                        |
| <ol> <li>You did the other thing.</li> <li>You did the other thing.</li> </ol>       |                                                                                                    |                                                                         |                                        |
| 4. And you did it will.                                                              |                                                                                                    |                                                                         |                                        |
|                                                                                      |                                                                                                    |                                                                         |                                        |
|                                                                                      |                                                                                                    |                                                                         |                                        |
| Signatures                                                                           |                                                                                                    |                                                                         |                                        |
| Jane Smith (Employee):                                                               |                                                                                                    |                                                                         |                                        |
| Employee signature: My signature below<br>official. Although Law required to sign it | is to verify that I have reviewed this performance e                                                                                                    | evaluation and had the opportunity to discuss the contents with a       | my immediate supervisor or the rating  |
| onicial. Autologin i am required to sign it,                                         | my signature does not imply my agreement or disa                                                                                                    | greenen.                                                                |                                        |
| Comments i                                                                           |                                                                                                    |                                                                         |                                        |
|                                                                                      |                                                                                                    |                                                                         |                                        |
|                                                                                      |                                                                                                    |                                                                         |                                        |
|                                                                                      |                                                                                                    | k                                                                       |                                        |
| Type Your Name (Employee Signature)                                                  | Today's Date                                                                                                    |                                                                         |                                        |
|                                                                                      | 04/15/2025                                                                                                    |                                                                         |                                        |
|                                                                                      | 0,1,1,1,1                                                                                                    |                                                                         |                                        |
| Sign and Submit My Evaluation                                                        |                                                                                                    |                                                                         |                                        |
|                                                                                      |                                                                                                    |                                                                         |                                        |
| Freedom of the stress and stress to the balance                                      | to service the state the service service s | whether and had the annext with the discuss the contents with a         | - immediate surpressions on the optime |
| official. Although I am required to sign it, a                                       | my signature does not imply my agreement or disa                                                                                                    | research and the opportunity to discuss the contents with it greement.  | ry minimutate supervisor or the rating |
| Employee Comments:                                                                   |                                                                                                    |                                                                         |                                        |
|                                                                                      |                                                                                                    |                                                                         |                                        |
| Employee Name:<br>Jame Smith                                                         | Employee Signature:                                                                                                    | Employee Title:<br>Specialist Employee Bel Sr                           | Date:                                  |
| Summing of Decert Name                                                               | Supervised of Decord Complement                                                                                                    | Specialist, Employee Rei Sr                                             | Date                                   |
| Supervisor of Record Name:<br>Sunday Jones                                           | Supervisor of Necord Signature:<br>Supplay Jones                                                                                                    | Dir, Employee/Labor Rel                                                 | 04/07/2025                             |
| Other Rating Official                                                                | Other Rating Official Signature:                                                                                                    | Other Bating Official Titler                                            | Date                                   |
| Lisbet Escobar                                                                       | Lisbet Escobar                                                                                                    | Administrator, EE Rel/Lv Mgmt                                           | 04/09/2025                             |
| 2nd Level Reviewer Name:                                                             | 2nd Level Reviewer Signature:                                                                                                    | 2nd Level Reviewer Title:                                               | Date:                                  |
| Sandra Jessee                                                                        | Sandra Jessee                                                                                                    | Manager, Employee/Labor Rel                                             | 04/10/2025                             |

Employee Signature: My signature below is to verify that I have reviewed the performance evaluation and had the opportunity to discuss the contents with my immediate supervisor or the rating official. Although I am required to sign it, my signature does not imply agreement or disagreement.

UNIVERSITY of MARYLAND BALTIMORE Employees should receive the evaluation at least 3 days prior to the scheduled review meeting with their supervisor to allow time to formulate any comments and/or questions.

*NOTE: Employees are able to sign the evaluation once they receive it for review, however they may choose to wait to sign until after the evaluation meeting with the supervisor.* 

During this evaluation meeting, the supervisor should review and consider any employee comments and make changes as necessary. While supervisors should engage in conversation and consider the employee perspective, they are not required to change their ratings.

| lane Smith (Employee):                                                                                     |                                                                                                    |                                                                    |
|----------------------------------------------------------------------------------------------------|----------------------------------------------------------------------------------------------------|--------------------------------------------------------------------|
| mployee signature: My signature below is to verif<br>fficial. Although I am required to sign it, my signat | that I have reviewed this performance evaluation and had the opportunit<br>ure does not imply my agreement or disagreement. | ty to discuss the contents with my immediate supervisor or the rat |
| Comments<br>This has been a great year full of many acco                                                   | mplishments. I look forward to the next!                                                                                    | What My                                                            |
| ype Your Name (Employee Signature)                                                                         | Today's Date                                                                                                    | Signature                                                          |
| Jane Smith                                                                                                 | 4/30/2025                                                                                                    | Means                                                              |

Signing the evaluation does not imply that the employee agrees, but indicates they reviewed the evaluation. If an employee disagrees with the evaluation, it is recommended that they enter a comment about their disagreement and sign that they have received the evaluation.

*NOTE* - Once the employee electronically signs the evaluation, the evaluation is submitted. No changes can be made to the evaluation after this point.

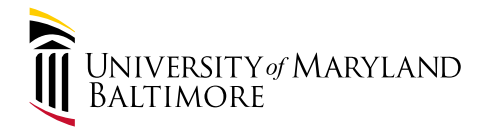

| Dashboard                        |                                      |                                |                                              |  |  |  |
|----------------------------------|--------------------------------------|--------------------------------|----------------------------------------------|--|--|--|
| My Evaluations (0)               |                                      |                                |                                              |  |  |  |
| <u>My Evaluation Profile</u>     |                                      |                                |                                              |  |  |  |
| My 2024 - 2025 Annual Evaluation | 2024 - 2025 Annual Evaluation Status | 2024 - 2025 Self-Evaluation    | 2025 - 2026 Operational Objectives and Goals |  |  |  |
| My 2024-2025 Annual Evaluation   | Reviewed and Signed                  | 2024-2025 Self Evaluation Form | Operational Obj<br>Learning Goals            |  |  |  |

Once signed, the My Evaluations tab notates a (0) indicating the employee has no outstanding items to complete. Note that once the employee signs off on the evaluation, the status will change. The 2024 Annual Evaluation Status now reflects "Reviewed and Signed".

#### Future Review

Employees can log into the Performance Management Platform at any time in the future to access their evaluation(s) for review.

### **Operational Objectives and Learning Goals**

After the evaluation phase ends, supervisors should initiate the Planning Phase with their employees. During the Planning Phase, supervisors should meet with their employees to discuss operational objectives and set learning goals to achieve during the plan cycle.

To review established operational objectives and learning goals, employees will select the "Operational Obj" and "Learning Goals" links from the dashboard.

| Dashboard                        |                                      |                                |                                              |
|----------------------------------|--------------------------------------|--------------------------------|----------------------------------------------|
| My Evaluations (0)               |                                      |                                |                                              |
| <u>My Evaluation Profile</u>     |                                      |                                |                                              |
| My 2024 - 2025 Annual Evaluation | 2024 - 2025 Annual Evaluation Status | 2024 - 2025 Self-Evaluation    | 2025 - 2026 Operational Objectives and Goals |
| My 2024-2025 Annual Evaluation   | Reviewed and Signed                  | 2024-2025 Self Evaluation Form | <u>Operational Obj</u><br>Learning Goals     |

Employees can confirm they were made aware and received a copy of the established Operational Objectives and Learning Goals by signing off on the respective screens.

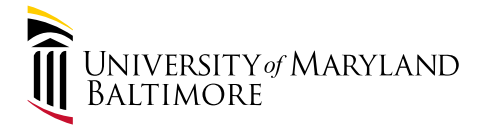